## To Reactivate an Inactive Course

Important note: The system works best when you do your work and promptly save (or save and submit) and exit. Leaving a form open/idle for long periods of time can result in lost work.

- 1. Go to the CourseLeaf website located here: <u>https://catalog-next.uvm.edu/courseadmin</u>
- 2. Log on with your UVM netid and password.
  - All salaried faculty and staff have access to the system (via net ID and password)
  - You must enable cookies to access the system
- 3. Find the inactive course by entering its subject prefix in the Search function:
  - Search
- 4. Select the course to be reactivated and **scroll down** to see the form's contents:

| BIOL        | Search 🗌 Hi                   |
|-------------|-------------------------------|
| Course Code | Title                         |
| BIOE 6991   | Internship                    |
| BIOE 6993   | Independent Study             |
| BIOE 6994   | Teaching Assistantship        |
| BIOE 6995   | Graduate Independent Research |
| BIOE 7994   | Teaching Assistantship        |
| BIOL 1300   | Evolutionary Biology w/lab    |
| BIOL 1991   | Internship                    |
| BIOL 1994   | Teaching Assistantship        |
| RIAI 1005   | L'Indergraduate Decearch      |

5. Click the Edit/Inactivate/Activate button:

Edit/Inactivate/Activate Course

6. Click the Active button at the top of the form:

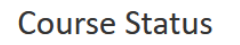

Active D Inactive

7. Enter a reason for reactivation in the Justification for Proposed Course Change box (near the bottom of the form):

| Justification for<br>proposed course<br>change and other<br>related notes and<br>information. |                                          |   |
|-----------------------------------------------------------------------------------------------|------------------------------------------|---|
|                                                                                               | li li li li li li li li li li li li li l | 1 |

8. Make any other desired changes in the appropriate fields on the form; the following fields are fixed and cannot be changed: Term, Subject Prefix, College/School, Department/Program, and Course Number

The fields bordered in red are required for submission

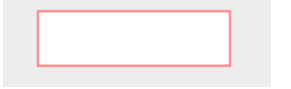

9. Attach a syllabus in these cases:

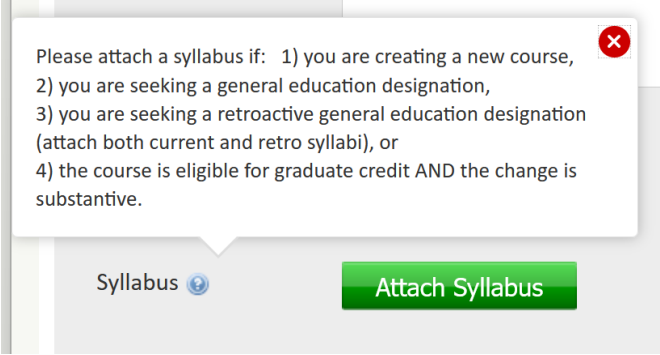

10. To save changes and return to the form later, click Save Changes

When you have finished your work and are ready to submit the form into workflow, click Save & Submit:

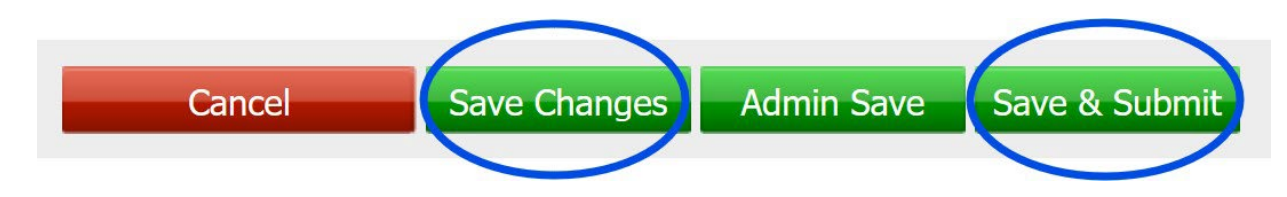

11. After submitting the form, you can see the workflow path it will follow, and where it is in workflow. The individual at the next stop will receive an e-mail indicating that the form is ready for review/approval. You can log in to the system periodically to see its progress. When it has completed its entire workflow, you will get an e-mail notification.

In this example, the form is at Step 2 in its workflow:

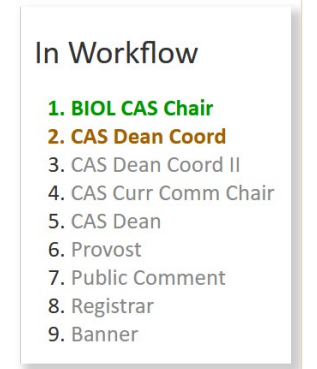

12. Close your browser to log out